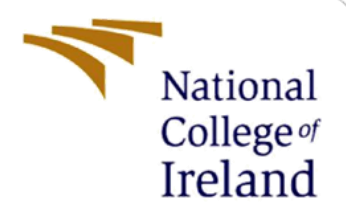

# **Configuration Manual**

MSc Research Project Cloud Computing

Abhishek Shitole Student ID: x19206925

School of Computing National College of Ireland

Supervisor:

Rashid Mijumbi

#### National College of Ireland

#### **MSc Project Submission Sheet**

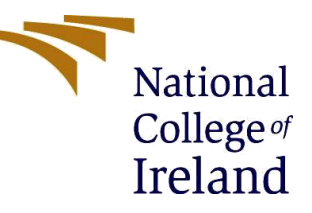

#### School of Computing

| Student Name:        | Abhishek Shitole     |             |      |  |
|----------------------|----------------------|-------------|------|--|
| Student ID:          | x19206925            |             |      |  |
| Programme:           | Cloud Computing      | Year:       | 2022 |  |
| Module:              | MSc Research Project |             |      |  |
| Supervisor:          | Rashid Mijumbi       |             |      |  |
| Submission Due Date: | 31/01/2022           |             |      |  |
| Project Title:       | Configuration Manual |             |      |  |
| Word Count:          | 495                  | Page Count: | 6    |  |

I hereby certify that the information contained in this (my submission) is information pertaining to research I conducted for this project. All information other than my own contribution will be fully referenced and listed in the relevant bibliography section at the rear of the project.

**ALL** internet material must be referenced in the bibliography section. Students are required to use the Referencing Standard specified in the report template. To use other author's written or electronic work is illegal (plagiarism) and may result in disciplinary action.

| Signature: | Abhishek Shitole  |
|------------|-------------------|
| Date:      | 30th January 2022 |

#### PLEASE READ THE FOLLOWING INSTRUCTIONS AND CHECKLIST

| Attach a completed copy of this sheet to each project (including multiple copies)                                                                                                  |  |
|----------------------------------------------------------------------------------------------------|--|
| Attach a Moodle submission receipt of the online project<br>submission, to each project (including multiple copies).                                                               |  |
| You must ensure that you retain a HARD COPY of the project, both for your own reference and in case a project is lost or mislaid. It is not sufficient to keep a copy on computer. |  |

Assignments that are submitted to the Programme Coordinator Office must be placed into the assignment box located outside the office.

#### **Office Use Only**

| Office Use Offy                  |  |
|----------------------------------|--|
| Signature:                       |  |
| Date:                            |  |
| Penalty Applied (if applicable): |  |

# **Configuration Manual**

## Abhishek Shitole x19206925

# **1** Introduction

This configuration manual provides in detail, stepwise installation, configuration and deployment of all the software's, tools and files required for implementation of the proposed system.

# 2 Prerequisites

| Kubernetes Cluster on GKE |                        |  |  |
|---------------------------|------------------------|--|--|
| Machine type              | e2-standard-4          |  |  |
| No of Nodes               | 3                      |  |  |
| Operating System          | Debian Version 10      |  |  |
| Total vCPU                | 12                     |  |  |
| Total Memory              | 48 GB                  |  |  |
| Cost                      | \$0.134012/hr per node |  |  |

Below stated are hardware software and requirements for implementing this project.

| Software           | Description                  |  |  |
|--------------------|------------------------------|--|--|
| Service Mesh       | Istio 1.12.1                 |  |  |
| Monitoring         | Prometheus                   |  |  |
| Data Visualization | Grafana                      |  |  |
| Kiali              | Requires Istio installed     |  |  |
| Locust             | Requires Cluster with 3 node |  |  |

# **3** Implementation

### 3.1 Deploying Kubernetes Cluster on Google Kubernetes Engine (GKE)

1. We first set environment variables for zones and cluster-name by using following command on cloud shell.

abhishekshitole2710@cloudshell:~ <mark>(ultimate-opus-333416)</mark>\$ export CLUIST\_LOCATION=us-central1-c abhishekshitole2710@cloudshell:~ <mark>(ultimate-opus-333416)</mark>\$ export IST\_PROJ=\$(gcloud config get-value project) Your active configuration is: [cloudshell-1020]

Figure 1: Defining cluster location & zone

2. Run the below command to create a cluster named bookstore with 3 nodes and e2standard machine type.

gcloud container clusters create bookstoreistio --project=\${CC\_PROJ} -zone=\${CLU\_LOCATION} --machine-type=e2-standard-4 --num-nodes=2

### 3.1 Installation & Configuration of Service Mesh Istio

1. Create a installer.sh by typing vi installer.sh and paste the below codes in it.

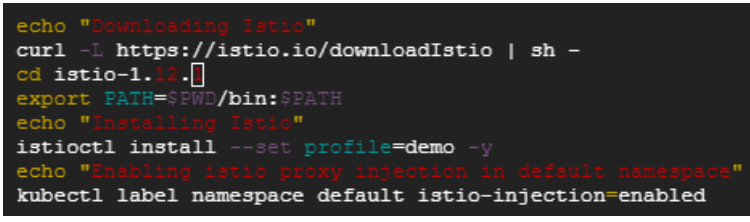

Figure 2: Installing Istio & Enabling proxy injection

2. Execute the script by typing **bash installer.sh** 

### 3.2 Deploying Micro-services application

1. Clone the micro-services application from github by using following command

git clone https://github.com/Abhishek-NCI/Mthesis.git

2. Create appinstaller.sh by typing vi appinstaller.sh and paste the below codes in it.

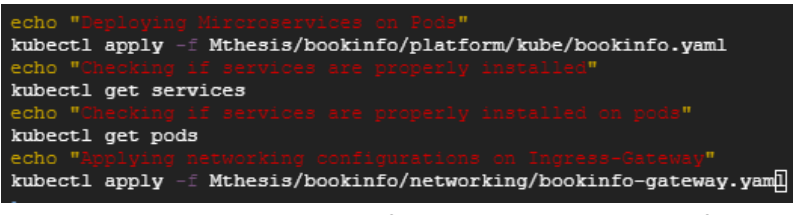

Figure 3: Deploying bookinfo & applying gateway config

3. Execute the script by typing **bash appinstaller.sh** in cloud shell.

4. To check for validation issues in namespace following command is used

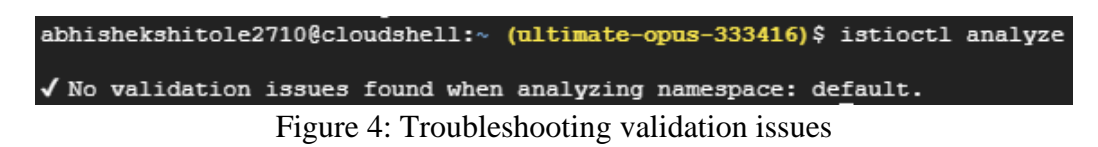

#### 3.3 Configuring Istio Ingress gateway & Exposing External traffic

1. Create a exttraffic.sh by typing vi exttraffic.sh and paste the below codes in it.

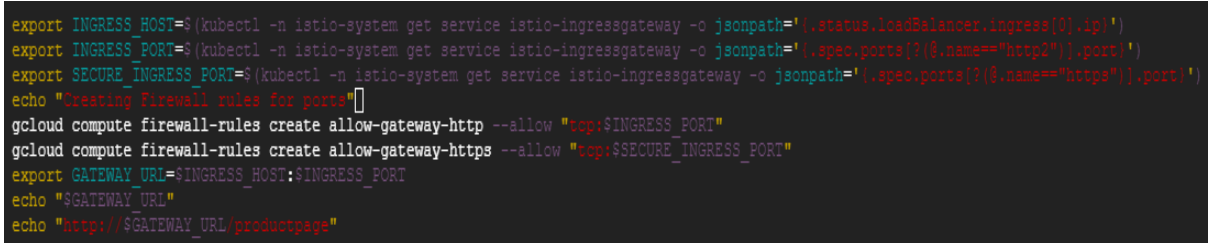

Figure 5: Configuration of istioingress gateway

- 2. Execute the script by typing **bash exttraffic.sh** in cloud shell.
- 3. Copy the output of this file and paste it onto the browser to see web application running.

| ← → C 🙆 (○ 🗞 34.133.55.206/productpage                                                                                                    | 습 🛛 😾 🗏                                                                                                    |
|----------------------------------------------------------------------------------------------------|----------------------------------------------------------------------------------------------------|
| 💩 Getting Started 🕀 Gmail 💶 YouTube 🕀 Ansible Tower 💮 1. Preparing for the To 🕀 Netscaler Gateway                                                                                        | 🕀 Cloud Computing for 💮 Swayam 💮 Student Login   EduNxt 💮 How to Build a Wirele 📎                                                                                                    |
| Bookinfo Sample                                                                                                    | Sign in                                                                                                    |
| The Comedy<br>Summary: Wikipedia Summary: The Comedy of Errors is one of William Shakespeare's early plays. It is<br>slapstick and mistaken identity, in addition to puns and word play. | OF Errors<br>s his shortest and one of his most farcical comedies, with a major part of the humour coming from                                                                                                    |
| Book Details                                                                                                    | Book Reviews                                                                                                    |
| Type:<br>papetback<br>Pages:<br>200<br>Publisher:<br>PublisherA<br>Language:<br>English<br>ISBN-10:<br>1234567890<br>ISBN-13:<br>ISBN-13:                                                | An extremely entertaining play by Shakespeare. The slapstick humour is<br>refreshing!<br>— Reviewer1<br>Absolutely fun and entertaining. The play lacks thematic depth when<br>compared to other plays by Shakespeare.<br>— Reviewer2 |

Figure 6: Accessing web application BookInfo

#### **3.4 Installation of Monitoring & Visualisation Tools**

1. Use below command to Install Kiali, Prometheus and Grafana as addon.

abhishekshitole2710@cloudshell:~ (ultimate-opus-333416)\$ kubectl apply -f istio-1.12.1/samples/addons

Figure 7: Installing Addon's

2. Rollout deployments of Kiali, Prometheus and Grafana by using below commands.

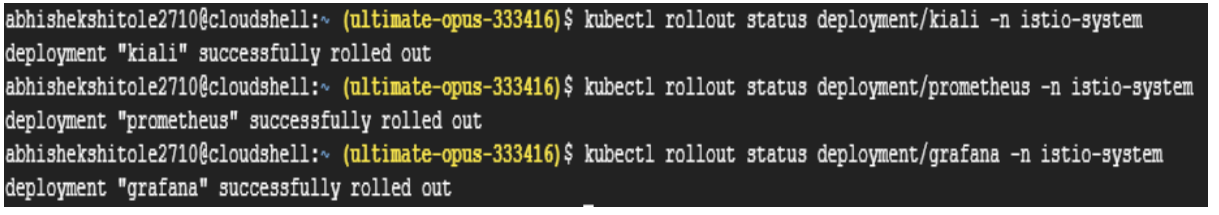

Figure 8: Rolling out Kiali, Prometheus & Grafana

3. Kiali, Prometheus & Grafana can be accessed using below commands

| abhishekshitole2710@cloudshell:~ (ultimate-opus-333416)\$ istioctl dashboard kiali      |
|-----------------------------------------------------------------------------------------|
| abhishekshitole2710@cloudshell:~ (ultimate-opus-333416)\$ istioctl dashboard prometheus |
| abhishekshitole2710@cloudshell:~ (ultimate-opus-333416)\$ istioctl dashboard grafana    |
| Figure 9: Accessing Kiali, Prometheus & Grafana dashboard                               |

#### **3.5** Generating Load on Application

- 1. For Generation of load over application we first need to setup load testing tool locus on the Kubernetes cluster. [Refer to Cloud, G., 2021] for configuration and setting up load generator tool Locust.
- 2. After Locust has been setup, we now simulate the load over application for that we need to enter the overall users to simulate and users to produce per second.

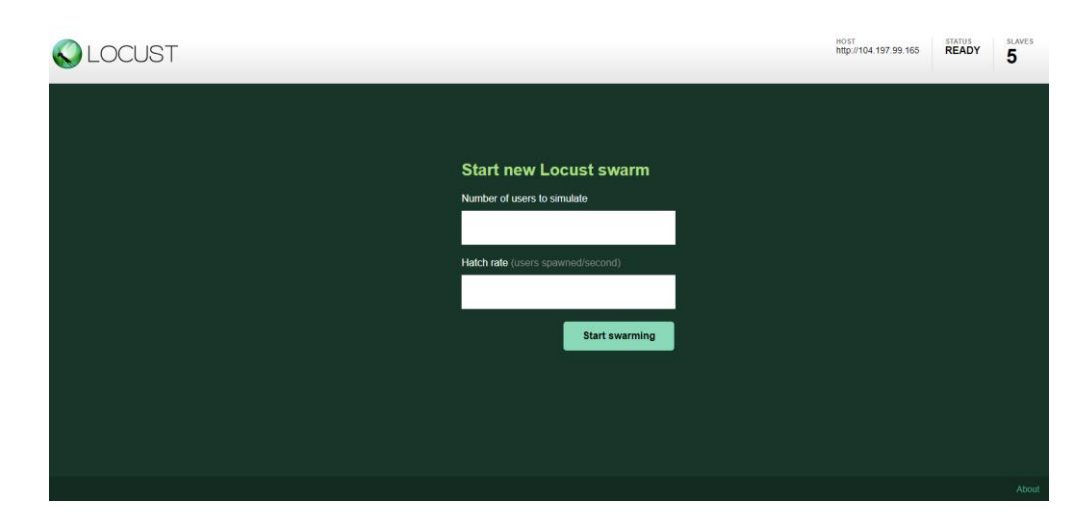

## **4 Observations**

For observing the dynamic load balancing in microservices we open kiali dashboard. Detailed observation on incoming requests and resource consumption can been observed on Grafana dashboard.

## 4.1 Observation on Kiali

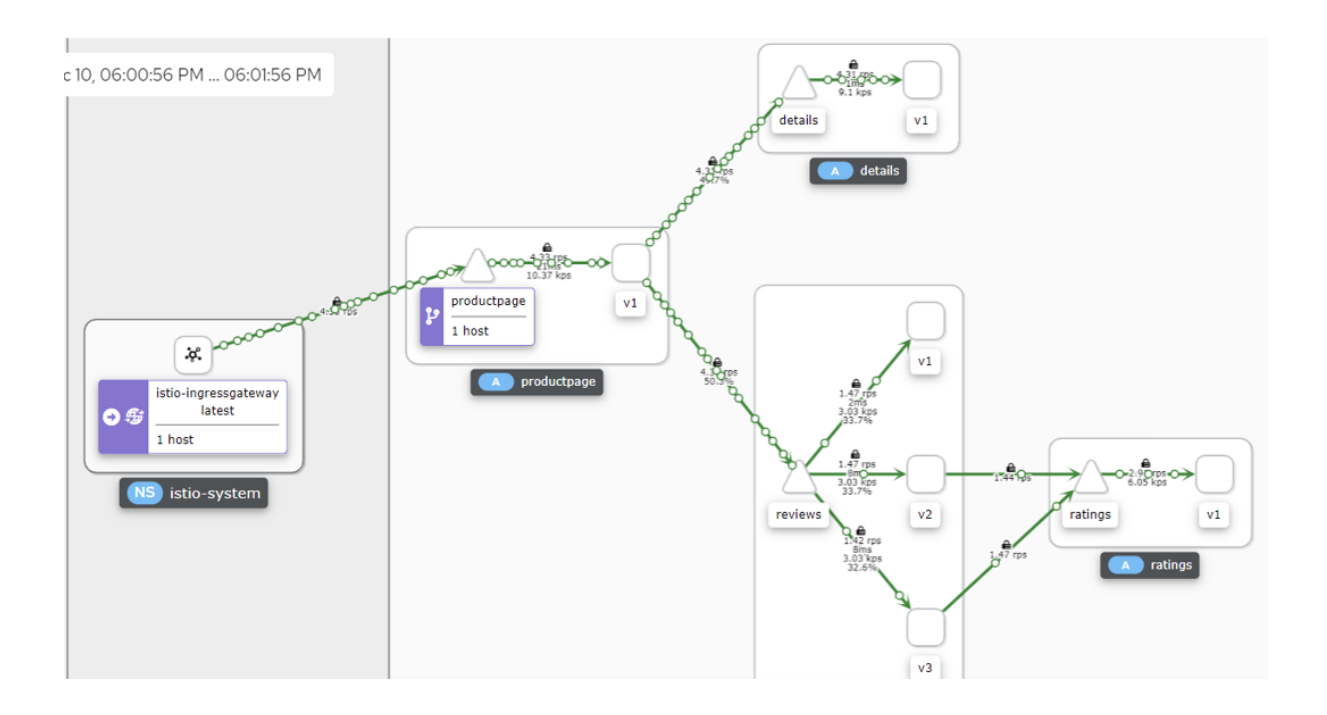

# 4.2 Observation on Grafana

#### 1. Mesh Dashboard

| Ø            | 器 istio / Istio Mesh Dashboard <i> </i>                                                                                                    |                                         |                                |         | ۲                | <ul> <li>Last 5 minutes ~</li> </ul> | Q 🗘 5s × 📮   |
|--------------|----------------------------------------------------------------------------------------------------|-----------------------------------------|--------------------------------|---------|------------------|--------------------------------------|--------------|
| ~            | Istio is an open platform that provides a uniform way to secure, connect, and monitor microservices.<br>Need help? Join the Istio community. |                                         |                                |         |                  |                                      |              |
| Q            | Global Request Volume                                                                                                    | Global Success Rate (non-5xx responses) |                                | 4xxs    |                  | 5xxs                                 |              |
| +<br>88      | 262 ops/s                                                                                                    | 100.0%                                  | 0 ops/s                        |         |                  | 0.0689 ops/s                         |              |
|              | Virtual Services                                                                                                    | vices Destination Rules Gateways        |                                |         | Workload Entries |                                      |              |
| ф<br>æ       | 1                                                                                                    | N/A                                     |                                | 1       |                  | N/A                                  |              |
| 1997<br>1997 | Service Entries                                                                                                    | PeerAuthentication Policies             | RequestAuthentication Policies |         | es               | Authorization Policies               |              |
|              | N/A                                                                                                    | N/A                                     | N/A                            |         |                  | N/A                                  |              |
|              | HTTP/GRPC Workloads                                                                                                    |                                         |                                |         |                  |                                      |              |
|              |                                                                                                    |                                         |                                |         |                  |                                      | Success Rate |
|              | reviews.default.svc.cluster.local                                                                                                    | reviews-v1.default                      | 24.56 ops/s                    | 3.30 ms | 6.29 ms          | 9.96 ms                              | 100.00%      |
|              | reviews.default.svc.cluster.local                                                                                                    | reviews-v3.default                      | 24.58 ops/s                    | 7.94 ms | 15.11 ms         | 24.01 ms                             | 100.00%      |
|              | reviews.default.svc.cluster.local                                                                                                    | reviews-v2.default                      | 24.58 ops/s                    | 8.52 ms | 20.20 ms         | 25.09 ms                             | 100.00%      |
|              | ratings.default.svc.cluster.local                                                                                                    | ratings-v1.default                      | 49.73 ops/s                    | 3.14 ms | 4.85 ms          | 9.44 ms                              | 100.00%      |
| €            | productpage.default.svc.cluster.local                                                                                                    | productpage-v1.default                  | 73.42 ops/s                    |         | 9.46 s           | 9.95 s                               | 100.00%      |
| ?            | details.default.svc.cluster.local                                                                                                    | details-v1.default                      | 74.00 ops/s                    | 4.74 ms | 40.26 ms         | 49.94 ms                             | 100.00%      |

## 2. Workload Dashboard

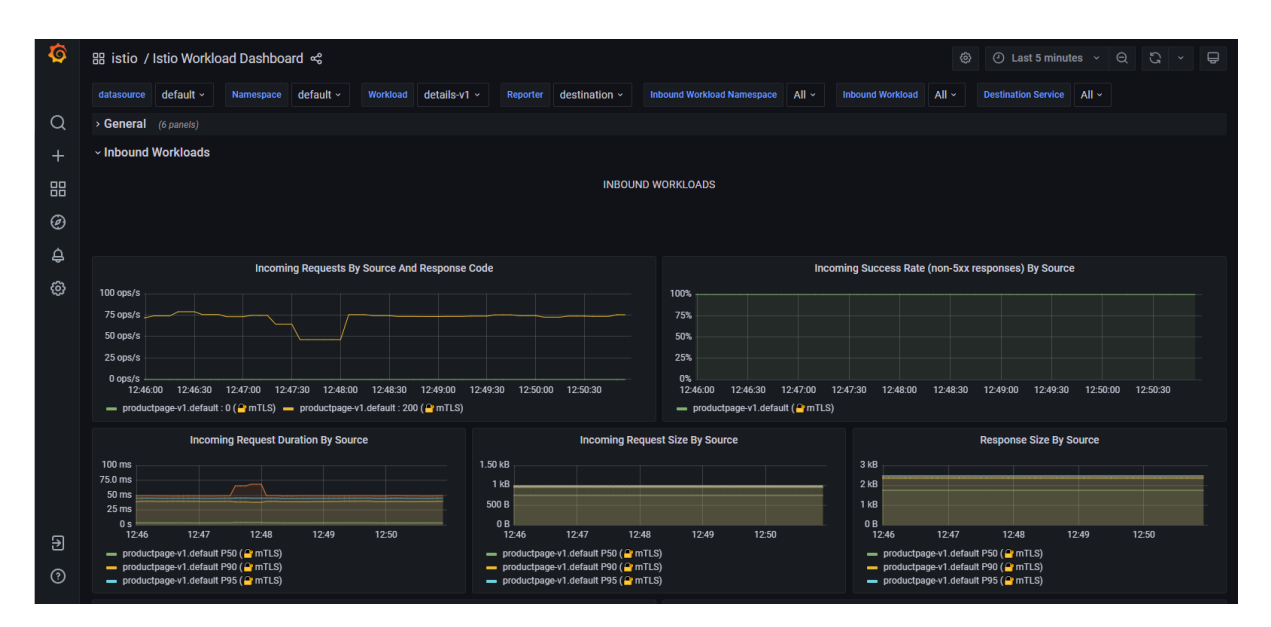

## 3. Performance Dashboard

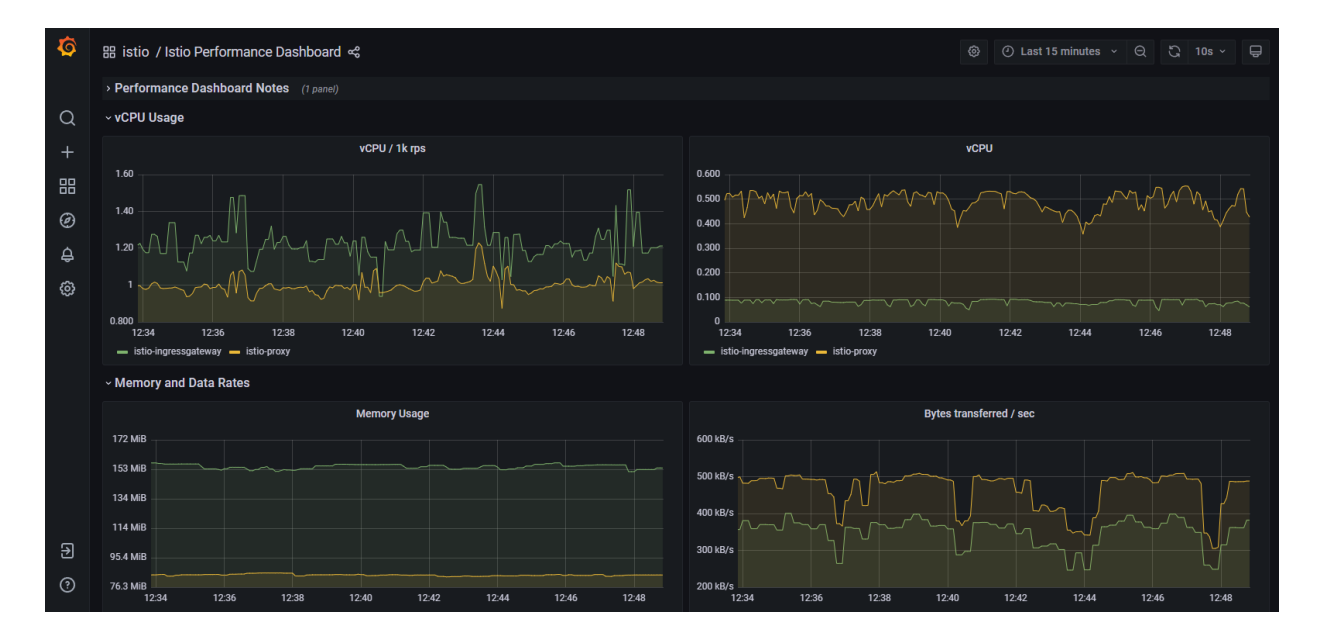

# References

Cloud, G., 2021. Distributed load testing using Google Kubernetes Engine | Cloud Architecture Center | Google Cloud. [online] Google Cloud. Available at: <a href="https://cloud.google.com/architecture/distributed-load-testing-using-gke">https://cloud.google.com/architecture/distributed-load-testing-using-gke</a>

Istio. 2021. Getting Started. [online] Available at: <a href="https://istio.io/latest/docs/setup/getting-started/">https://istio.io/latest/docs/setup/getting-started/</a> [Accessed 16 December 2021].